# <u>ระบบ Web Mail ของนักศึกษา</u>

URL: http://webmail.kmutnb.ac.th

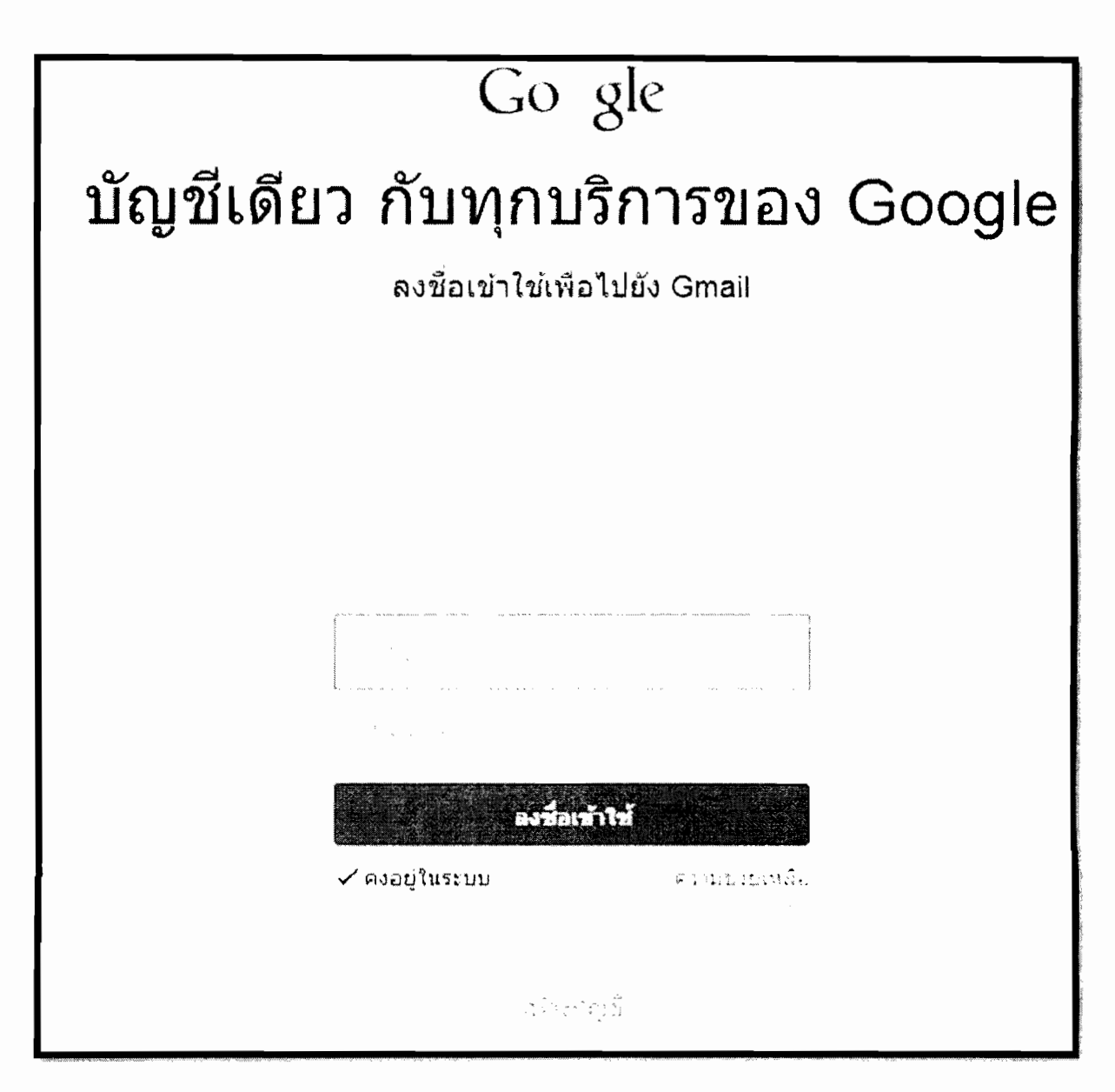

อีเมล: s57xxxxxxxa@email.kmutnb.ac.th

รหัสผ่าน: sรหัสบัตรประจำตัวประชาชน

### คู่มือการใช้งาน ระบบ Web mail

## http://webmail.kmutnb.ac.th

### Google

### บัญชีเดียว กับทุกบริการของ Google

ลงชื่อเข้าใช้เพื่อไปยัง Gmail

| ង្រីយត     | โปรดมีอนที่อยู่อีเมลแบบเส็มของคุณ<br>example@kmuthb.ac.th |
|------------|-----------------------------------------------------------|
| รรโสผ่าน   |                                                           |
|            | tunia                                                     |
|            |                                                           |
| สร้างมีญชี |                                                           |

ให้ทำการใส่ user email กับ password ที่ได้รับ (user email กับ password )

หลังจากนั่นใส่ user email กับ password จะเข้าสู่หน้าจอ

ตัวอย่างเช่น

อีเมล์ jumloon.k@it.kmutnb.ac.th

รหัสผ่าน xxxxxxxx

#### ยินดีต้อนรับสู่บัญชีใหม่ของคุณ

ยินดีด้อนรับสุบัญชี้ใหม่ของคุณ: thitima.s@it.kmuthb.ac.th บัญชีของคุณสามารถใข้งานได้กับเกือบหุกผลัดภัณฑ์ของ Google แต่t.kmuthb.ac.thผู้คุณสระบบของคุณอาจกำหนดว่าผลัดภัณฑ์ใดบ้างที่สามารถใช้งานได้กับบัญชีของคุณสำหรับ เคล็ดลับเกี่ยวกับการใช้บัญชี้ใหม่ของคุณ โปรดไปที่คุนย์ช่วยเหลือของเรา

#### ข้อตกลงการใช้งานของ Google

ยินดีต่อนรับสู่ Google! ในการใช้ผลิตภัณฑ์ ขอฟต์แวร์ บริการ หรือเว็บไซต์ของ Google ("บริการ ของ Google") คุณยอมรับที่จะปฏิบัติตามข้อตกลงและเงื่อนไขต่อไปนี้ ตลอดจนนโยบาย หลัก เกณฑ์ หรือการแก้ไขของข้อตกลงและเงื่อนไขนี้ ซึ่งอาจมีให้กับคุณในบางโอกาส รวมถึงแต่ไม่ จำกัดเพียงนโยบายโปรแกรมและประกาศทางกฎหมาย (เรียกรวมว่า "เงื่อนไข") เราอาจมีการแก้ไข เงื่อนไขในอนาคต และคุณจะสามารถอ่านฉบับล่าสุดของข้อตกลงนี้ได้ทั้ http://www.google.com/a/help/intl/th/users/terms.html

#### 1. การใช้บริการ

Google Inc., บริษัทในเครือและบริษัทพันธมิตร รวมถึง <u>ม้ดูแลโดเมนของคณ</u> ("Google") ให้ บริการของ Google แก่คุณ ภายใต้เงื่อนใชวาคุณบรรลุนิติภาวะ สามารถทำสัญญาที่มีผล ผูกพัน และไม่ใช่บุคคลต้องห้ามที่ไม่สามารถรับบริการตามกฎหมายของประเทศ สหรัฐอเมริกาหรือเขตอำนาจศาลอื่นที่มีผลบังคับ ในการเข้าใช้บริการบางอย่าง คุณอาจจะ ต้องให้ข้อมูลประจำตัวและข้อมูลอื่นๆ ที่ถูกต้องและเป็นปัจจุบัน เพื่อเป็นส่วนหนึ่งของ กระบวนการลงทะเทียน และ หรือ การให้บริการทลง Goosle อย่างต่อเนื่อง คุณบิหน้าที่รับผิด

Google ใต้ขยายการให้บริการไปยังองค์กรด้วยบัญชี Google Apps นอกจาก ชุดแอปหติเตอันหลักสำหรับการรับส่ง ข้อความและการทำงานร่วมกันแล้ว คุณจะสามารถเข้าถึง บริการอื่นๆ ของ Google ("บริการเพิ่มเติม") ที่มีอยู่มากมายด้วย บัญชี thitma.s@it.kmethb.ac.th ของคุณได้ ผู้ดูแลระบบ it.kmethb.ac.th ของคุณจะควบคุมว่าคุณสามารถเข้าถึงบริการ เพิ่มเติมใดได้บำงด้วยบัญชีของคุณ สำหรับเคล็ดสับเกี่ยวกับการใช้บัญชีใหม่ของคุณ ให้ไปที่ ศูนย์ช่วยเหลือของ Google

โปรดทราบว่าเมื่อคุณใช้บริการต่างๆ ของ Google ผู้ดูแลระบบโดเมนของคุณจะสามารถเข้าถึงข้อมูลบัญขึ้ thitima.s@it.kmutnb.ac.th และอีเมอของคุณ คุณสามารถเรียนรู้เพิ่มเติมได้ ที่นี่ หรือดูนโยบายส่วนบุคคลของผู้ดูแลระบบ โดเมนของคุณ หากมี คุณสามารถเลือกที่จะเก็บบัญขึหนึ่งไว้ต่างหากสำหรับการใช้บริการต่างๆ ของ Google ตลอดจนอีเมล เป็นการส่วนตัว หากคุณมีบัญขึ Google หลายบัญชี ข้อผู้ใช้ที่ปรากฏบริเวณมุมบนด้านขวาของบริการส่วนใหญ่ของ Google จะช่วยให้คุณมันใจได้ว่าคุณกำลังใช้งานไม่ติดบัญชี

Google มีบริการเพิ่มเดิมให้คุณภายได้ ข้อกำหนดในการให้บริการแดะ นโยบายส่วมบุคคลเหล่านี้ บริการเพิ่มเดิมบางรายการ อาจมี ข้อกำหนดเฉพาะบริการด้วยเช่นกัน หากผู้ดูแลระบบโดเมนของคุณเปิดใช้งานบริการเพิ่มเดิมโดๆ Google จะถือว่าการ ใช้งานบริการเพิ่มเดิมโดๆ ของคุณเป็นการขอมรับข้อกำหนดเฉพาะบริการที่เกี่ยวข้องด้วย

คลัก "ขอมรับ" ด้านด่างนี้เพื่อแสดงให้เห็นว่าคุณเข้าใจการเปลี่ยนแปลงต่อมัญชีของคุณและขอมรับ ข้อกำหนดในการให้บริการ ของ Google และ นโขบายส่วนบุคคลของ Google สำหรับการใช้บริการเพิ่มเติม

| \ |
|---|
|   |
|   |

หน้าจอต้อนรับเข้าสู่ระบบ จากนั้นให้ใส่ข้อความที่ระบบกำหนดให้

หลังจากใส่ข้อความลงไปจะเข้าสู่หน้าจอ

# Google

| ปรดเดือกร<br>านเคล็ดส | รพัสผ่านใหม่เพื่อลงชื่อเข้าใช้ให้เสร็จสั้น<br>บเกี่ยวกับการสร้างรพัสผ่านที่ปลอดสัย |
|-----------------------|------------------------------------------------------------------------------------|
| รหัสต่าง              | ilwsi                                                                              |
| ป้อนรหัง              | สผ่านโหม่อีกครึ่ง                                                                  |
|                       | เปลี่ยนรงโสค่าน                                                                    |

หน้าจอเพื่อทำการเปลี่ยน **password** ตามความต้องการโดยให้ใส่ 2 ครั้ง หลังจากนั้นให้คลิ๊กที่เปลี่ยนรหัสผ่าน

#### ข่วยเรารักษาบัญชีของคุณให้ปลอดภัย

เพียงป้อนหมายเลขโทรศัพท์มือถือของคุณ และเราจะแจ้งให้คุณทราบหากเราหบก็จกรรมที่ผิดปกติในปัญชีของคุณ เรียนรู้เพิ่มเดิมเกี่ยวกับวิธีที่หมายเลขโทรศัพท์สามารถช่วยรักษาความปลอดภัยของบัญชีของคุณ

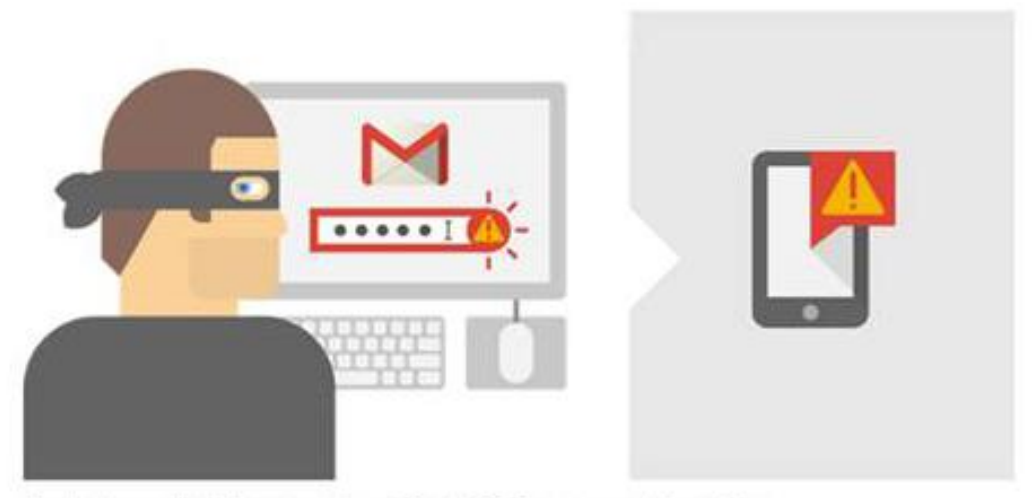

สัวอย่างเช่น หากมีคนรู้รหัสผ่านและพยายามลงชื่อเข้าใน่ปัญชีของคุณ เราจะส่งข้อความถึงคุณ

| ระบุหมายเลขโทรด                         | <b>ทัพท์มือถือของคุณ</b>                                                                 |
|-----------------------------------------|------------------------------------------------------------------------------------------|
| คนส่วนใหญ่ได้รับการเ<br>ปลอดภัยเท่านั้น | แจ้งเดือนน้อยกว่า 3 ครั้งต่อปี หมายเลชนี้จะถูกนำมาใช้เหียงเหือวัตถุประสงค์ในการรักษาความ |
|                                         | ulu and and serve                                                                        |
| โหรศัพท์มือถือ                          | 188. 981 239 5078                                                                        |

จะเข้าสู่หน้าจอรักษาบัญชีการใช้ข้อมูล ให้ใส่เบอร์โทรศัพท์ลงไป หลังจากนั้นคลิ๊กที่ส่งรหัสยืนยัน

เมื่อส่งแล้วทุกคนจะได้ รหัสเพื่อทำการยืนยัน ใช้ระบบทางโทรศัพท์

หลังจากนั้นจะมีช่องให้กรอกรหัสผ่านที่ได้รับจากมือถือลงไป

| ป้อนรหัส: |        |  |
|-----------|--------|--|
| อินอิน    | ยกเลิก |  |

### เมื่อทำการป้อนรหัสผ่านจะเข้าสู่หน้าจอการใช้งาน

| → 🗙 🙆 https://mail                   | l.google.co              | m/mail/#i     | nbox    |             |   |                               |                           |                                                      |                                                  |                    |            |           |        |             |           |        | <ul><li></li></ul> |
|--------------------------------------|--------------------------|---------------|---------|-------------|---|-------------------------------|---------------------------|------------------------------------------------------|--------------------------------------------------|--------------------|------------|-----------|--------|-------------|-----------|--------|--------------------|
|                                      |                          |               |         |             |   |                               |                           |                                                      | -                                                | ۹                  |            |           |        |             | hitima.s§ | ₿it.km | utnb.ac.th 👻       |
| จดหมาย •                             |                          | *             | с       | เพิ่มเดิม - |   |                               |                           |                                                      |                                                  |                    |            | 1–3 จาก   | 3 ແຄວ  | < >         |           | *      | ¢٠                 |
| เขียน                                |                          | 🚖 ทีมงาน      | a Gmail |             |   | คล็ดลับในการใช้กล่            | ล่องจดห                   | มายโฉมให                                             | <b>เม่</b> - สวัสดี                              | Thitima 🕅          | เด็ต่อนรับ | เล่กล่องจ | ลหมาย  | Gmall เก็บา | ากสิงทุก  |        | 13:51              |
| กล่องจดหมาย (3)                      |                          | 🚖 ทีมงาน      | a Gmail |             | 5 | เชีใช้ Gmail กับ Goo          | ogle Ap                   | <b>ps</b> - สวัสดี                                   | Thitima 1                                        | างงานได้ดีร์       | ໍ່ານດ້ວຍ G | mail ແລະເ | เอปจาก | Google 4    | ลการปฏิ   |        | 13:51              |
| ติดดาว<br>จดหมายที่ส่งแล้ว           |                          | 🚖 ทีมงาน      | a Gmail |             | ମ | <b>จุณลักษณะที่ดีที</b> ่สุดว | ของ Gm                    | iail จากทุก                                          | า <b>ที</b> - สวัสล์                             | i Thitima 🕅        | หลดแอป     | ทางการข   | as Gma | ຢ ອຸດເລັກອະ | แะทีดีทีเ |        | 13:51              |
| Evences -                            | ۹                        |               |         |             |   |                               |                           |                                                      |                                                  |                    |            |           |        |             |           |        |                    |
|                                      | ใช้ไป (<br><u>สัตการ</u> | 0 GB (0%) ארא | n 30 GB |             |   | ©2014 Go                      | oogle - <u>ນໍລ</u><br>ຮັນ | <u>กำหนดในการ<br/>นโยบายโร</u><br>แคล็อนโดย <b>(</b> | ilviulinis -<br>ulsunisu<br>G <mark>oogle</mark> | <u>แโอบายส่วนบ</u> | 1888 -     |           |        |             |           |        |                    |
|                                      |                          |               |         |             |   |                               |                           |                                                      |                                                  |                    |            |           |        |             |           |        |                    |
| ໃນມີແນກລ່າສຸອ<br><u>ເຈັ້ນໃຫນ່ເລຍ</u> |                          |               |         |             |   |                               |                           |                                                      |                                                  |                    |            |           |        |             |           |        |                    |